# Instructions to complete Online Application for ADDitions School Volunteers Orange County Public Schools, Florida

# New Applicants

# 1. Go to http://volunteer.ocps.net

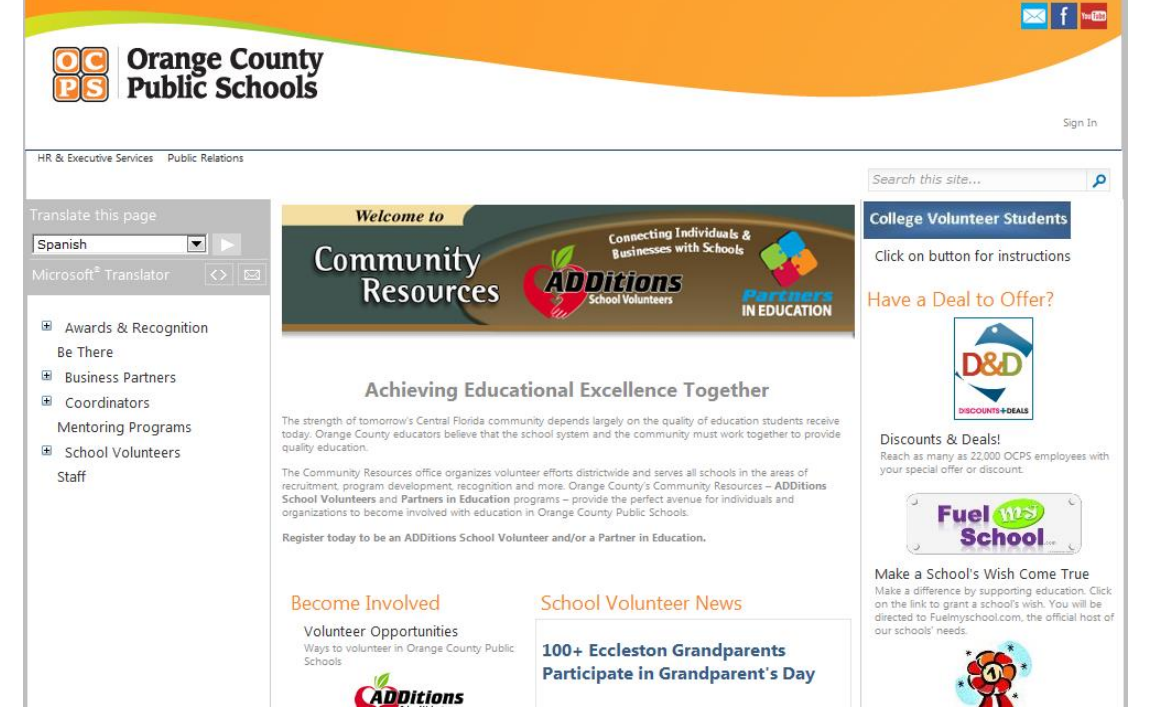

# 2. From left side of page, click on sixth tab - School Volunteers.

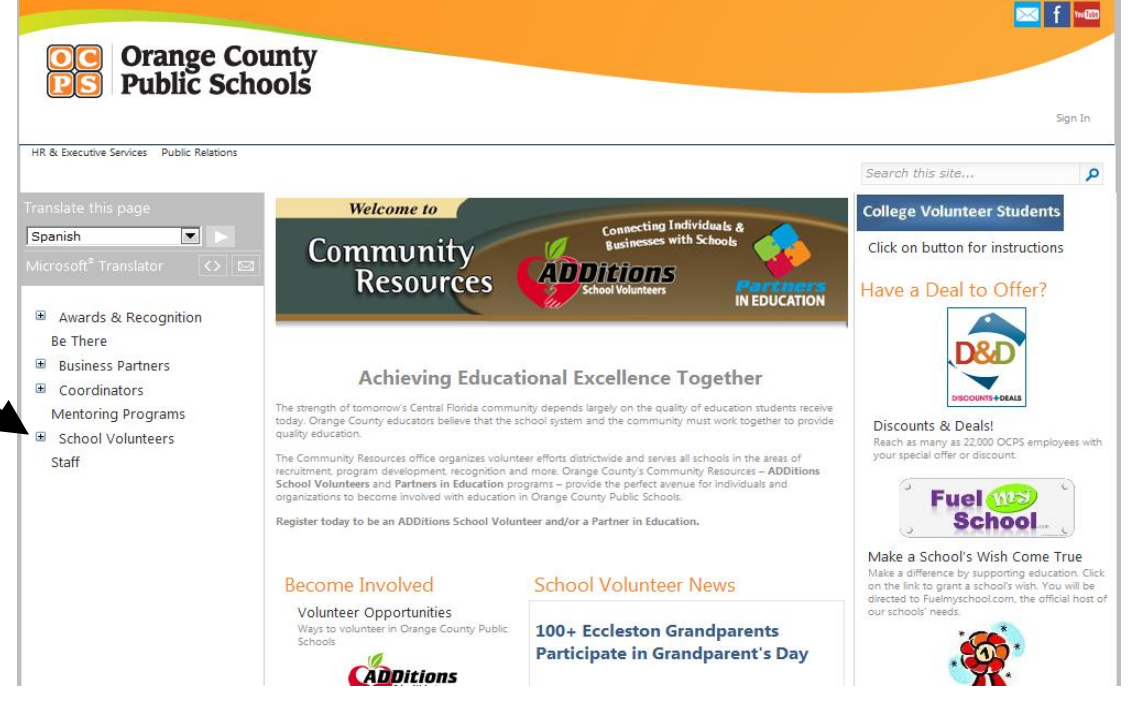

### 3. You will see ADDitions page. Scroll down and click on *Online Application or Check Application Status* (this is a single button).

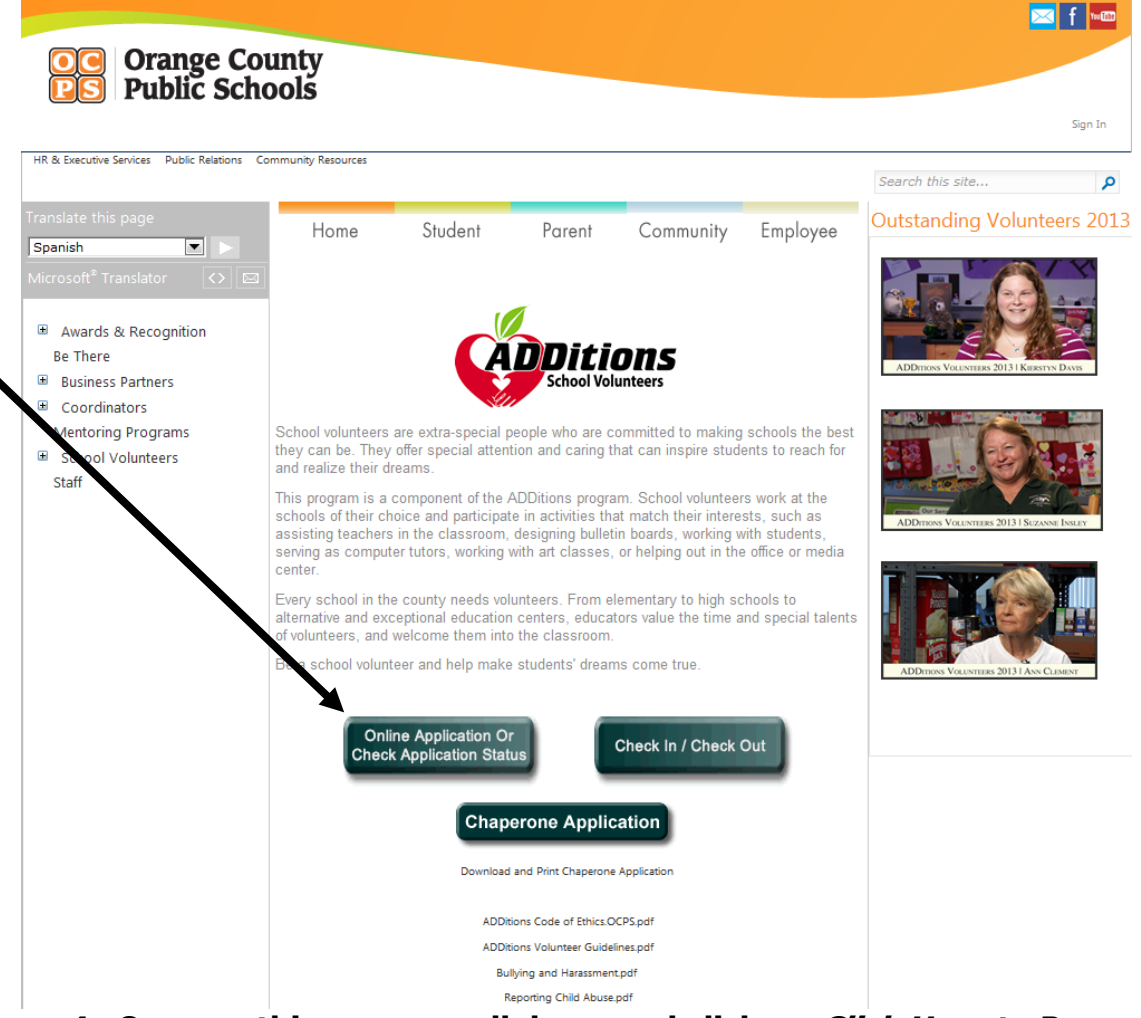

4. Once on this page, scroll down and click on *Click Here to Proceed to Volunteer Management System*.

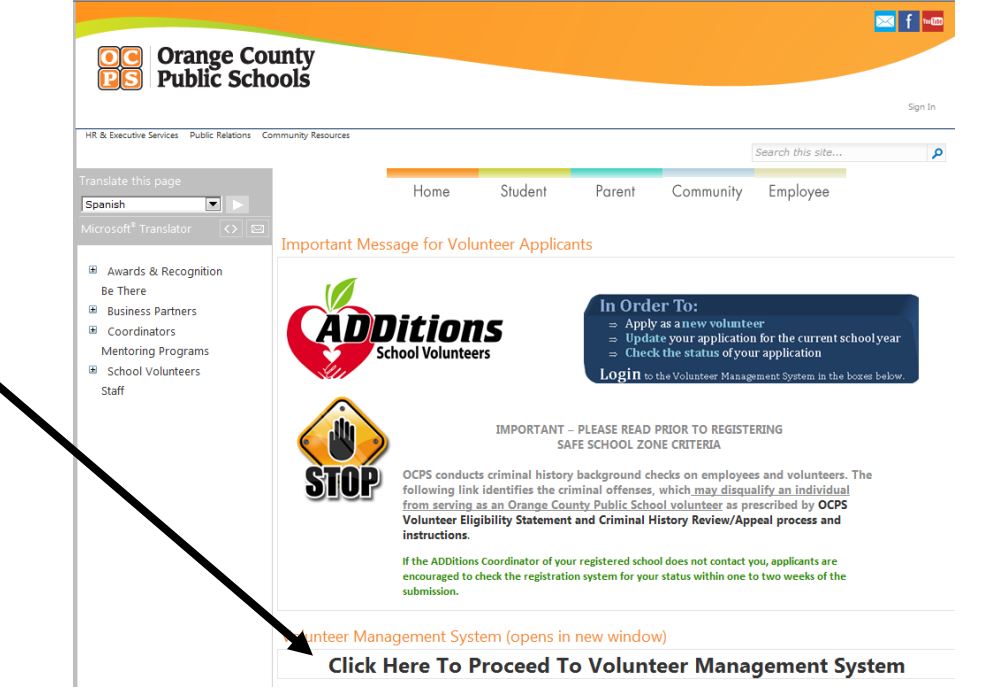

5. At the top of this page, you will see *Click Here To Proceed To Registration Instructions - don't click on the link* just Scroll down to see colored boxes with information for "New Volunteers" and "Previous Volunteers."

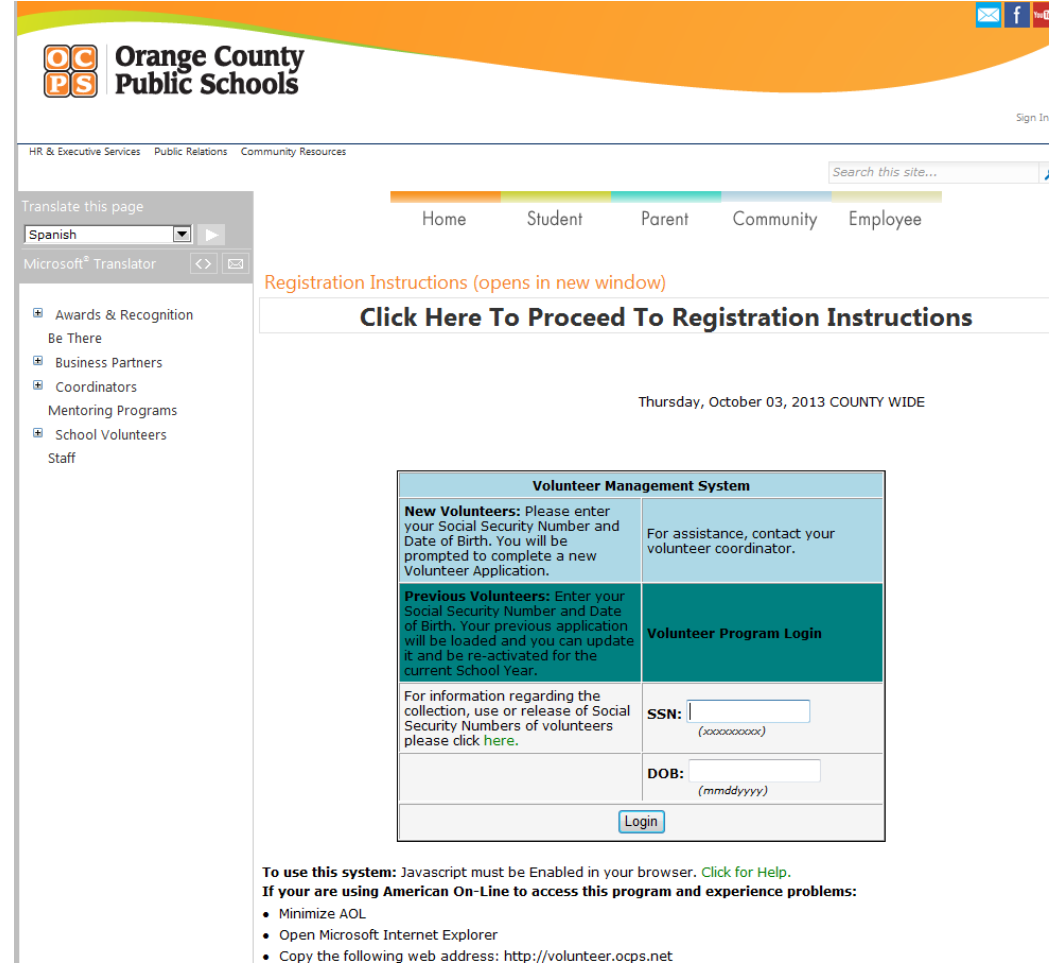

6. New Volunteers: Enter social security number (please do not use dashes) and date of birth (birth year is 4 numbers), then click *Login*.

|                                                                                                    |                                                                                                    |                                                                                                    |                                                                                                    |                                                         |                                                            |                        | 🖂 f 🗤 🏧 |   |
|----------------------------------------------------------------------------------------------------|----------------------------------------------------------------------------------------------------|----------------------------------------------------------------------------------------------------|----------------------------------------------------------------------------------------------------|---------------------------------------------------------|------------------------------------------------------------|------------------------|---------|---|
| Orange Con<br>CS Public School                                                                                  | unty<br>pols                                                                                                    |                                                                                                    |                                                                                                    |                                                         |                                                            |                        | Sign In |   |
| HR & Executive Services Public Relations Co                                                                     | mmunity Resources                                                                                                    |                                                                                                    |                                                                                                    |                                                         |                                                            | Search this site       | م       |   |
| Translate this page                                                                                             | •                                                                                                    | Home                                                                                                    | Student                                                                                                  | Parent                                                  | Community                                                  | Employee               |         |   |
| Microsoft <sup>®</sup> Translator 🛛 😒 🖾                                                                         | Registration Ins                                                                                                    | tructions (ope                                                                                                    | ns in new winde                                                                                          | ow)                                                     |                                                            |                        |         | / |
| Awards & Recognition                                                                                            | Clie                                                                                                    | ck Here To                                                                                                    | Proceed                                                                                                  | To Reg                                                  | istration                                                  | Instructio             | าร      | • |
| Business Partners     Business Partners     Coordinators     Mentoring Programs     School Volunteers     Staff |                                                                                                    |                                                                                                    |                                                                                                    | Thursday, O                                             | ctober 03, 2013                                            | COUNTY WIDE            |         |   |
|                                                                                                    |                                                                                                    |                                                                                                    | Volunteer Management System                                                                              |                                                         |                                                            |                        |         |   |
|                                                                                                    |                                                                                                    | New Volunteers<br>your Social Secu<br>Date of Birth. Yo<br>prompted to con<br>Volunteer Applic                              | I: Please enter<br>rity Number and<br>u will be<br>nplete a new<br>ation.                                | For assista<br>volunteer c                              | nce, contact you<br>oordinator.                            | r                      |         |   |
|                                                                                                    |                                                                                                    | Previous Volunt<br>Social Security N<br>of Birth, Your pre-<br>will be loaded ar<br>it and be re-activ<br>current School Yo | teers: Enter your<br>lumber and Date<br>avious application<br>nd you can update<br>vated for the<br>ear. | Volunteer                                               | Program Login                                              |                        |         |   |
|                                                                                                    |                                                                                                    | For information r<br>collection, use of<br>Security Number<br>please click here                                             | regarding the<br>r release of Social<br>'s of volunteers                                                 | SSN:                                                    | 900000r)                                                   |                        |         |   |
|                                                                                                    |                                                                                                    |                                                                                                    |                                                                                                    | DOB: 0623                                               | 1967<br>1967                                               |                        |         |   |
|                                                                                                    |                                                                                                    | Login                                                                                                    |                                                                                                    |                                                         |                                                            |                        |         |   |
|                                                                                                    | To use this system:<br>If your are using Ar<br>Minimize AOL<br>Open Microsoft In<br>Copy the followin<br>Paste or type it in | Javascript must b<br>merican On-Line<br>Iternet Explorer<br>g web address: h<br>ito the address ar                          | to access this prog<br>transformed by the second<br>ttp://volunteer.ocp<br>rea of the Microsoft          | browser. Clic<br>gram and ex<br>s.net<br>: Internet Exp | k for Help.<br><b>perience probl</b> e<br>plorer browser v | e <b>ms:</b><br>vindow |         |   |

7. You will now see "ADDitions School Volunteer Program 2013-14. Items in Red Are Required Complete the entire application (Scroll down the entire page to be sure that all questions in red are answered.)

| OC Orange Con                                                                                                    | unty                                                                                                    |             |        |                 |                  | ⊠ f •∞  |  |  |
|----------------------------------------------------------------------------------------------------|----------------------------------------------------------------------------------------------------|-------------|--------|-----------------|------------------|---------|--|--|
|                                                                                                    |                                                                                                    |             |        |                 |                  | Sign In |  |  |
| HR & Executive Services Public Relations Co                                                                                       | mmunity Resources                                                                                                  |             |        |                 | Search this site | Q       |  |  |
| Translate this page Spanish                                                                                                    | Home                                                                                                    | Student     | Parent | Community       | Employee         |         |  |  |
| Microsoft" Translator 🛛 🖒 🖂                                                                                                    | Registration Instructions (open                                                                                    | s in new wi | ndow)  |                 |                  |         |  |  |
| Awards & Recognition                                                                                                    | <b>Click Here To Proceed To Registration Instructions</b>                                                          |             |        |                 |                  |         |  |  |
| <ul> <li>Business Partners</li> <li>Coordinators</li> <li>Mentoring Programs</li> <li>School Volunteers</li> <li>Staff</li> </ul> | Thursday, October 03, 2013 COUNTY WII<br>ADDitions School Volunteer Program 2013-2014<br>ITEMS IN RED ARE REQUIRED |             |        |                 |                  |         |  |  |
|                                                                                                    | Personal Information:                                                                                              |             |        | 0.11 0.11       |                  |         |  |  |
|                                                                                                    | Inte:                                                                                                    |             | © Dr   | • © Miss © Ms ( | © Mrs © Mr       |         |  |  |
|                                                                                                    | Jast Name:                                                                                                    |             |        |                 |                  |         |  |  |
|                                                                                                    | Name Change<br>(Click here if you have changed your n                                                              | ame.)       | Ye     | :5              |                  |         |  |  |
|                                                                                                    | Previous Name:                                                                                                    |             |        |                 |                  | _       |  |  |
|                                                                                                    | First Name:                                                                                                    |             |        |                 |                  |         |  |  |
|                                                                                                    | Email Address:<br>(Important school's communciation t                                                              | ool)        |        |                 |                  |         |  |  |
|                                                                                                    | Email Option<br>(Click here to receive a confirmation o<br>application.                                            | f your      | Ye     | iS              |                  |         |  |  |
|                                                                                                    | Home Phone:                                                                                                    |             |        |                 |                  |         |  |  |
|                                                                                                    | Mailing Address:     (Street/PO Box)                                                                               |             |        |                 |                  |         |  |  |

8. After you have answered all the questions in red, you will see the heading "Volunteer Information." Below the heading, you will see the question, \*<u>At which school do you want to volunteer</u>? Click on the down arrow and select from the list of Orange County Public Schools.

| <ul> <li>Safety 15 - Have you ever (as a ju<br/>occur outside the State of Florida?</li> </ul>                 | ıvenile and/or an                      | adult) had a criminal o                                                        | ffense 💿 Ye                                                               | es 🔘 No                         |
|----------------------------------------------------------------------------------------------------|----------------------------------------|--------------------------------------------------------------------------------|---------------------------------------------------------------------------|---------------------------------|
| <ul> <li>Safety 16 - Have you ever (as a ju<br/>for any criminal offense where char<br/>prosecuted?</li> </ul> | uvenile and/or an<br>rges were withdra | adult) been arrested or<br>wn, dismissed, dropped                              | charged<br>d or not © Y                                                   | es 🔍 🕫                          |
|                                                                                                    | VOLUNTE                                | ER INFORMATION:                                                                |                                                                           |                                 |
| *At which school do you want                                                                                   | to volunteer?                          | *Preferred Grade<br>Level:<br>Press the Cirl button *<br>select multiple i ons | *Type of Work<br>Press the Ctrl button to se                              | Preferred:<br>lect multiple ite |
|                                                                                                    |                                        | mundual Children<br>Small Groups<br>Kindergarten                               | No Preference<br>ADDitions Homework<br>After School Volunte<br>AmeriCorps | :<br>er                         |
| Do you have children attending this                                                                            | s school?                              |                                                                                | 🔘 Yes 🔘 No                                                                |                                 |
| Relationship to Student:                                                                                       |                                        | ◎ Parent ◎ Step-Par<br>◎ Grandparent ◎ Au                                      | rent 🔘 Legal Guardia<br>unt 🔘 Uncle 🔘 Other                               | n                               |
|                                                                                                    | lf so, nam                             | ne and grade level:                                                            |                                                                           |                                 |
| 1 First Name                                                                                                   | Last N                                 | Vame                                                                           | Grade                                                                     | -                               |
| 2 First Name                                                                                                   | Last N                                 | Vame                                                                           | Grade                                                                     | -                               |
| 3 First Name                                                                                                   | Last N                                 | Vame                                                                           | Grade                                                                     | -                               |
| Indicate day(s) and tin                                                                                        | ne(s) most conver                      | nient to your schedule:                                                        |                                                                           |                                 |
| Is there a particular teache                                                                                   | or that you would                      | like to assist?                                                                | Select Teacher                                                            | •                               |
| Would you like to voluntee                                                                                     | er at any other so                     | chools, if Yes, Click He                                                       | re>: [Add Another                                                         | School ]                        |
|                                                                                                    | Mente                                  | or Information                                                                 |                                                                           |                                 |
| Would you be interested in being a                                                                             | mentor?                                |                                                                                | 🔍 Yes 🔘 No                                                                |                                 |
|                                                                                                    |                                        |                                                                                |                                                                           |                                 |
| If Yes, have you been a mentor in th                                                                           | he past?                               |                                                                                | ©Yes ©No                                                                  |                                 |

9. Once you have finished selecting your school(s), you will see several "I have read and agree..." statements. When this section is completed, click on the *Preview* button at the bottom of the page. The information you have entered will appear.

| ange County                                                                                                    |                                                                                                    |                                            |
|----------------------------------------------------------------------------------------------------|----------------------------------------------------------------------------------------------------|--------------------------------------------|
| blic Schools                                                                                                    |                                                                                                    |                                            |
|                                                                                                    |                                                                                                    | Sign In                                    |
|                                                                                                    |                                                                                                    | -                                          |
| As a mentor, in which subjects do you feel most competent?                                                                                                    | Science<br>Social Studies                                                                                                    |                                            |
|                                                                                                    |                                                                                                    |                                            |
| Is there any area in which you definitely do not wish to work?                                                                                                    |                                                                                                    |                                            |
| How often are you willing to serve in the volunteer program?                                                                                                    | •                                                                                                    |                                            |
| I understand that I am offering my services to the Orange County Public<br>compensation. Once I become an OCPS volunteer, I agree to abide by a<br>regulations and policies, either published or in effect by usage and all re<br>of the State of Florida as may be required by Florida Statutes, Florida St<br>and the School Board of Orange County Florida. It is the policy of Orange<br>conduct criminal history background checks for individuals who participa<br>such, the Orange County School Board will request you to provide your<br>conduct such check. I agree and consent to usage of my social security<br>background screening purposes. Additionally, as an applicant to becom-<br>volunteer or subsequent to being approved to work as an ADDitions scl<br>randomly selected to submit to the digital fingerprinting process as com-<br>Public Schools. By submitting this form, I understand and agree to the<br>have reviewed the safety information section and have provided cor                                                                                                    | ic Schools without<br>all school board rules,<br>ules, regulations and law<br>tate Board of Education<br>ge County Public Schools<br>ate in volunteer activities<br>social security number for<br>number for such<br>e an ADDitions school<br>shool volunteer you may<br>ducted by Orange Coun<br>e above provisions and<br>rrect information. | ws<br>,<br>s to<br>s. As<br>to<br>be<br>ty |
| I have read and agree to abide by the ADDitions Code<br>To view the document, click on the ADDitions Code of<br>To view the document, click on the ADDitions Code of the ADDitions Code of the ADDitions Code of the ADDitions C | of Ethics policy.<br>of Ethics                                                                                                    |                                            |
| I have read and agree to abide by the Volunteer                                                                                                    | Guidelines                                                                                                    |                                            |
| To view the document, click on the Volunteer Guid                                                                                                    | delines                                                                                                    |                                            |
| I have read and agree to abide by the Bullying                                                                                                    | g Policy                                                                                                    |                                            |
| To view the document, click on the Bullying Policy                                                                                                    | y link                                                                                                    |                                            |
| I have read and agree to abide by the Reporting of Child Abur                                                                                                    | co or Sucnocted Abuco                                                                                                    | Ξ                                          |
| To view the document, click on the Reporting of Child Abuse or                                                                                                    | r Suspected Abuse                                                                                                    | J                                          |
|                                                                                                    |                                                                                                    |                                            |
| Draviow                                                                                                    |                                                                                                    |                                            |
| 1 IEVIEV                                                                                                    |                                                                                                    |                                            |
|                                                                                                    |                                                                                                    | -                                          |

**10.** You will then see the Preview button. Click on Preview to see your entries, including the list of school(s) where you wish to volunteer.

|                   |                                                                                                    |                                  | 🖂 f 🚥   |  |  |  |  |
|-------------------|----------------------------------------------------------------------------------------------------|----------------------------------|---------|--|--|--|--|
| <b>Orange Cou</b> | ntv                                                                                                    |                                  |         |  |  |  |  |
| Public Scho       | ols                                                                                                    |                                  |         |  |  |  |  |
|                   |                                                                                                    |                                  | Sign In |  |  |  |  |
|                   | As a mentor, in which subjects do you feel most competent?                                                                                                    | Science<br>Social Studies        |         |  |  |  |  |
|                   | Is there any area in which you definitely do not wish to work?                                                                                                    |                                  |         |  |  |  |  |
|                   | How often are you willing to serve in the volunteer program?                                                                                                    |                                  |         |  |  |  |  |
|                   | I understand that I am offering my services to the Orange County Public Schools without compensation. Once I become an OCPS volunteer, I agree to abide by all school board rules, regulations and policies, either published or in effect by usage and all rules, regulations and laws of the State of Florida as may be required by Florida Statutes, Florida State Board of Education, and the School Board of Orange County Florida. It is the policy of Orange County Public Schools to conduct criminal history background checks for individuals who participate in volunteer activities. As such, the Orange County School Board will request you to provide your social security number to conduct such check. I agree and consent to usage of my social security number for such background screening purposes. Additionally, as an applicant to become an ADDitions school volunteer you may be randomly selected to submit to the digital fingerprinting process as conducted by Orange County Public Schools. By submitting this form, I understand and agree to the above provisions and have reviewed the safety information section and have provided correct information. |                                  |         |  |  |  |  |
|                   | I have read and agree to abide by the ADDitions Code of Ethics policy.<br>To view the document, click on the ADDitions Code of Ethics                                                                                                    |                                  |         |  |  |  |  |
|                   | I have read and agree to abide by the Volunteer Guidelines<br>To view the document, dick on the Volunteer Guidelines                                                                                                    |                                  |         |  |  |  |  |
|                   | I have read and agree to abide by the Bullying Policy<br>To view the document, click on the Bullying Policy link                                                                                                    |                                  |         |  |  |  |  |
|                   | I have read and agree to abide by the Reporting of Child Abuse or<br>To view the document, click on the Reporting of Child Abuse or Sus                                                                                                    | Suspected Abuse.<br>pected Abuse | E       |  |  |  |  |
|                   | Preview                                                                                                    |                                  | ~       |  |  |  |  |
|                   | < III                                                                                                    |                                  | 4       |  |  |  |  |

11. If you wish to edit your information, click on the *Edit* button seen at the top of the page. If everything is correct, click on *Submit*.

| OC Orange County<br>Public Schools                                                        |                                   |                 |                           |                                     |                  | Sign In |  |
|-------------------------------------------------------------------------------------------|-----------------------------------|-----------------|---------------------------|-------------------------------------|------------------|---------|--|
| HR & Executive Services Public Relations Community Resources Scho                         | ol Volunteers                     |                 |                           |                                     | Search this site | ٩       |  |
| Translate this page Spanish Microsoft <sup>®</sup> Translator                             | Home                              | Student         | Parent                    | Community                           | Employee         | A       |  |
| <ul> <li>Awards &amp; Recognition</li> <li>Be There</li> <li>Business Partners</li> </ul> | Back Mair                         | Menu District M | Thursday<br>Ienu Manage U | y, October 03, 20<br>Isers Help Log | 13 COUNTY WIDE   |         |  |
| Coordinators     Mentoring Programs     School Volunteers                                 | To correct any errors click: Edit |                 |                           |                                     |                  |         |  |
| Staff                                                                                     | Personal Info                     | rmation:        |                           |                                     |                  |         |  |

12. You will then see a Thank You message and further details on how the background check process works. It will take one to two weeks for results to come in. If you wish to check the status of your application, please visit <a href="http://volunteer.ocps.net">http://volunteer.ocps.net</a> and log in.

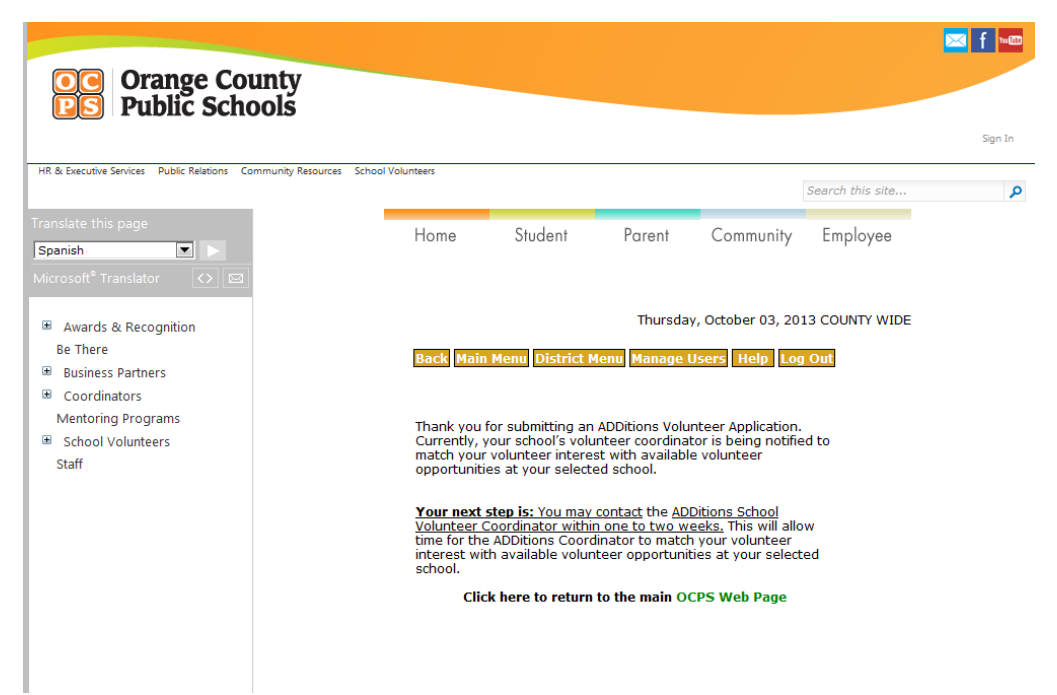

13. Your application will be forwarded to each of the schools that you have selected.

**IMPORTANT**: If you are not contacted by the school coordinator or program coordinator within one of two weeks of submitting the application, you are welcome to view the status of your application via the same way you accessed the system to complete the application and once you enter your information you will get two links one of the will read "check my volunteer status". If it has a message that reads "One to two weeks after your application has been completed, you may contact the ADDitions Volunteer Coordinator at your selected school or work location site to be matched with a volunteer opportunity", then you are welcome to contact the school to inquire about the volunteer opportunities.

THANK YOU!